### Cloud Previdia Max

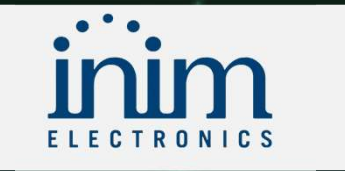

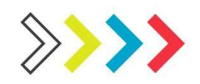

#### Inim Cloud Fire

- Inim Cloud Fire es una infraestructura IT para la serie PREVIDIA de paneles de detección de incendios
- Cloud Fire es una infraestructura IT que permite a la serie PREVIDIA de paneles de detección de incendios estar constantemente conectados a Internet, haciendo posible así acceder a las instalaciones de forma remota vía la web o a través de la aplicación Inim Fire.
- Se trata de infraestructura diseñada tanto para instaladores como usuarios finales (encargados de la seguridad en los recintos protegidos) que permite, además de la gestión del sistema de forma remota, archivar y actualizar automáticamente documentos esenciales para su correcto funcionamiento como registro de instalación y registro de funcionamiento.

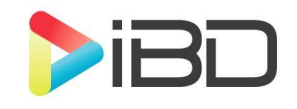

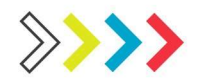

#### Creación de cuenta

- Lo primero será crear una cuenta de instalador.
- <u>https://my.inimcloud.com/choose-profile</u>

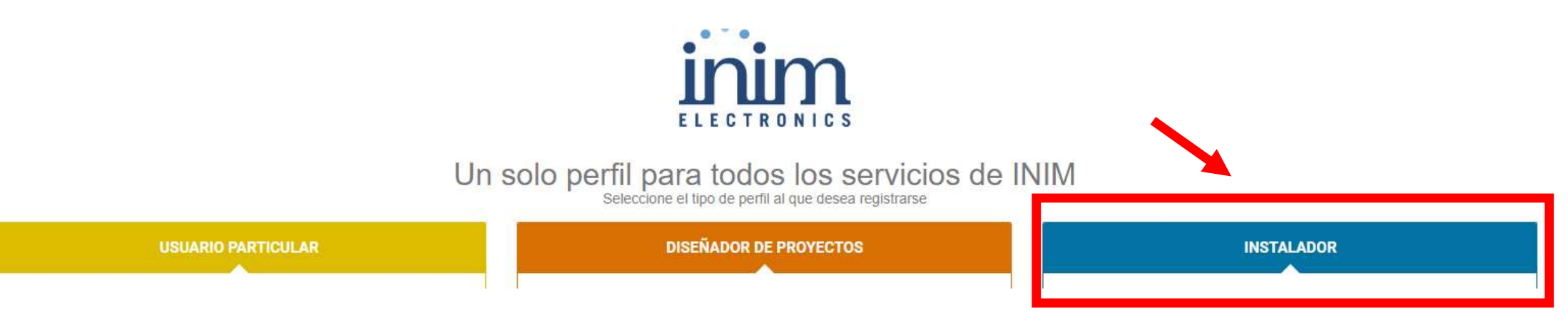

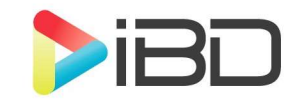

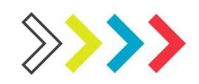

#### Conexiones.

 Para poder conectar Previdia max en cloud necesitaremos dos entradas de red, la del propio panel y la del modulo IFMLAN.

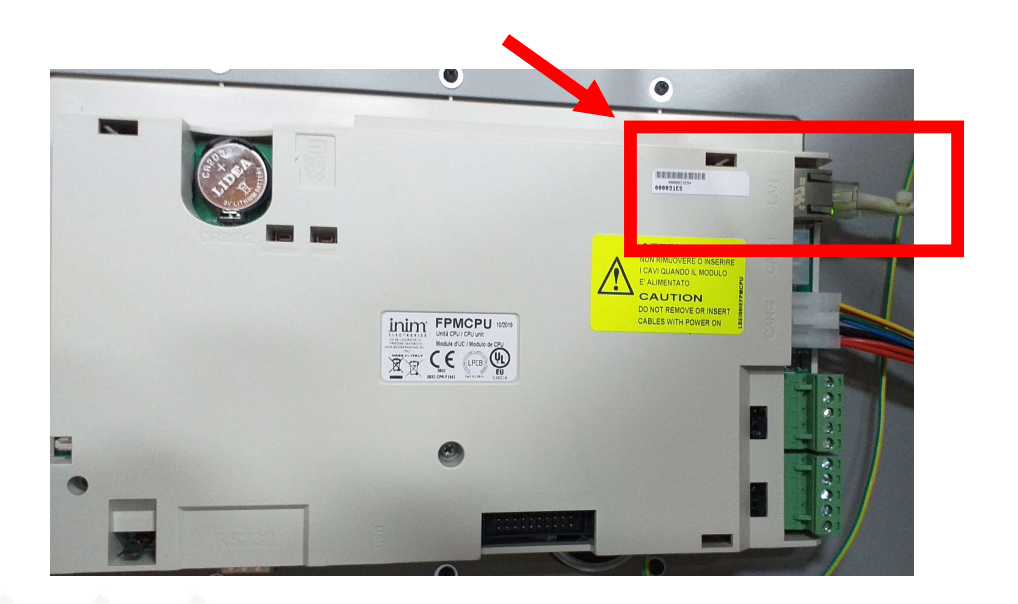

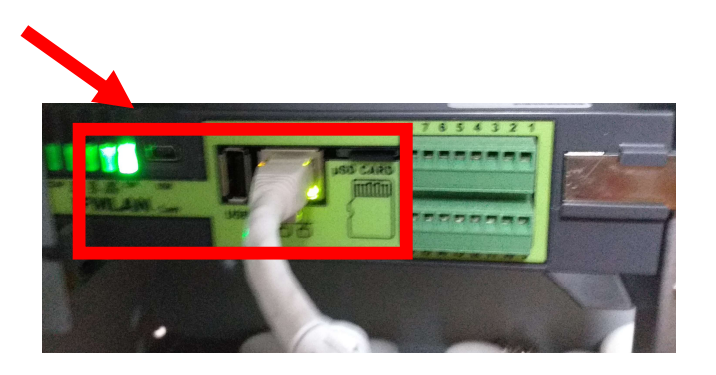

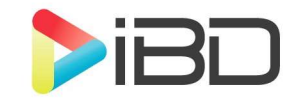

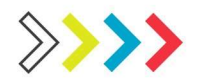

### Configuración de red

• Configuraremos una IP a cada equipo.

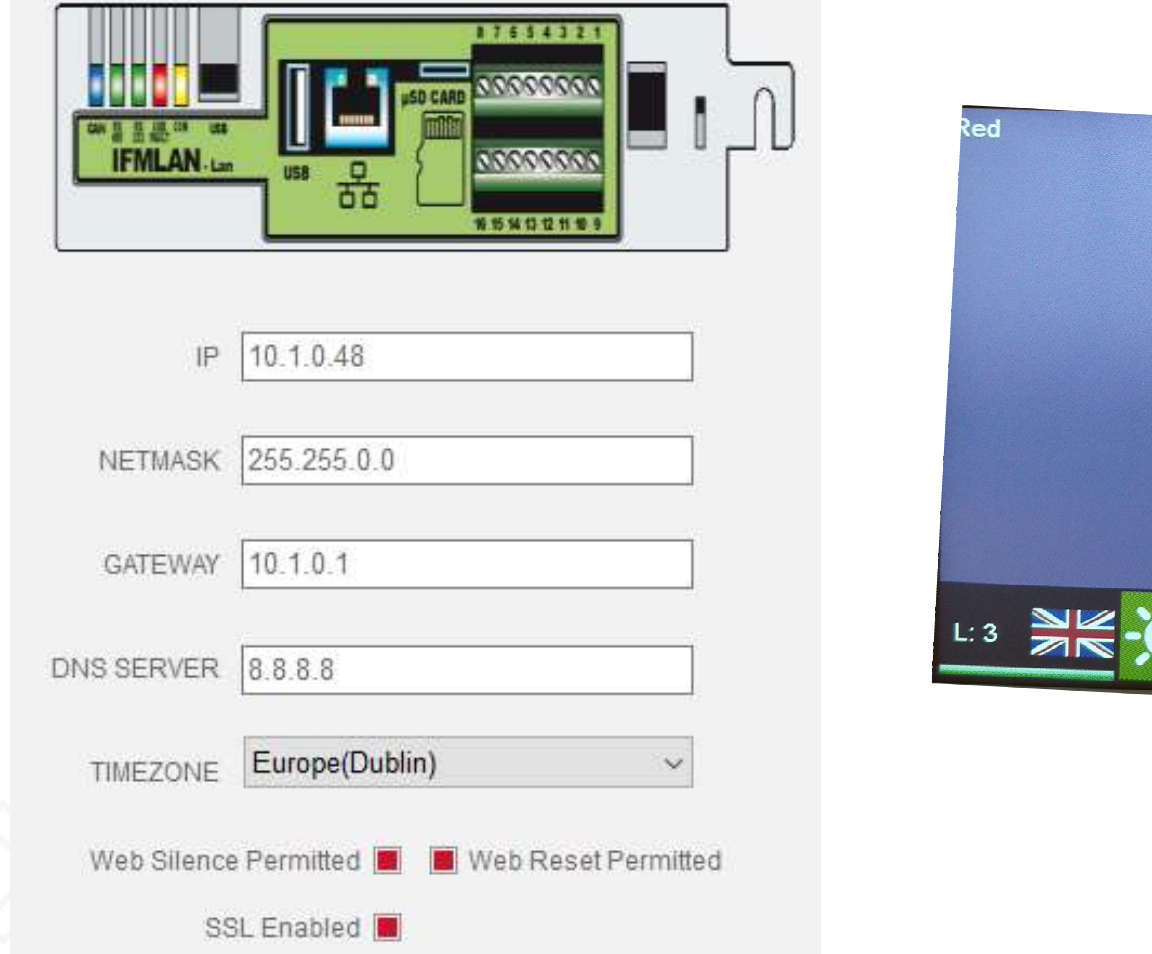

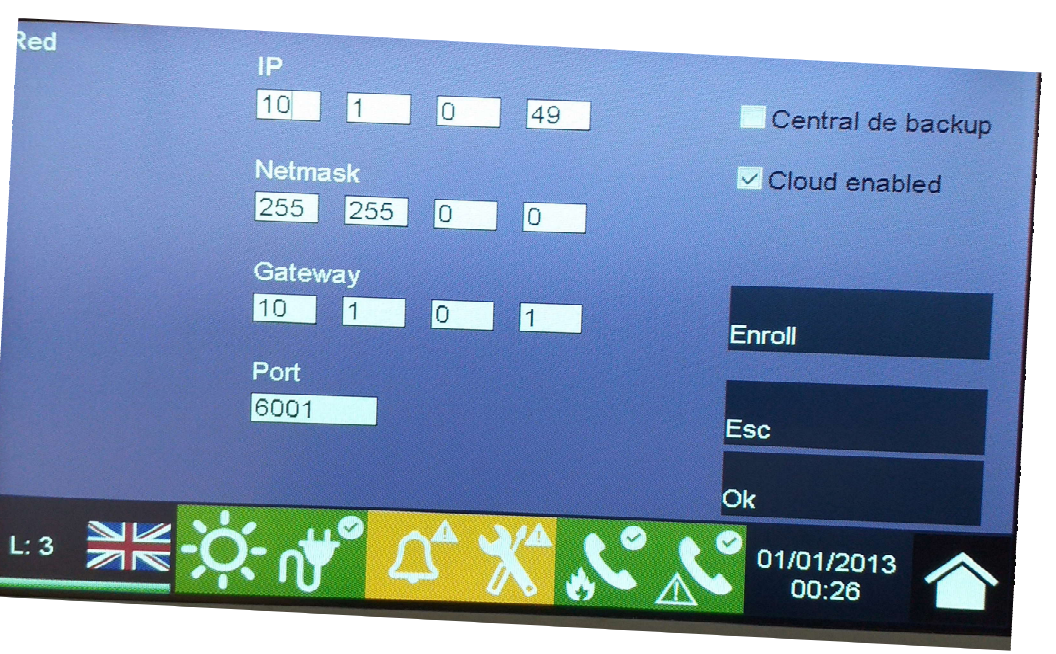

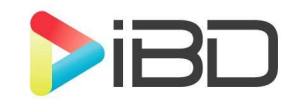

### Pondremos el equipo en <u>Hora y la</u> <u>zona horaria</u> en el IFMLAN

| IP                | 10.1.0.48         |                 |
|-------------------|-------------------|-----------------|
| NETMASK           | 255.255.0.0       |                 |
| GATEWAY           | 10.1.0.1          |                 |
| ONS SERVER        | 8.8.8.8           |                 |
| TIMEZONE          | Europe(Dublin)    | ~               |
| Web Silence<br>SS | Permitted 📕 📕 Web | Reset Permitted |

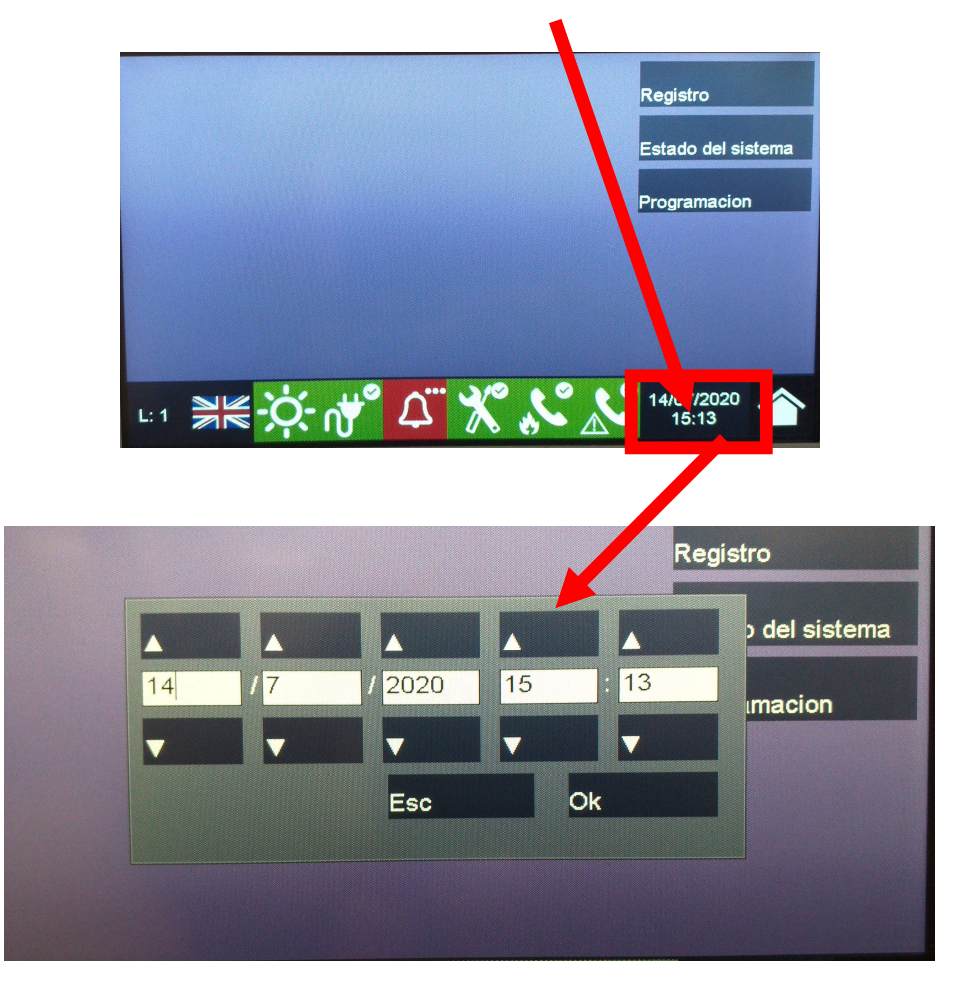

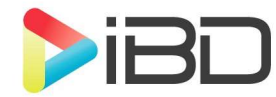

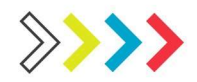

#### Registro en Cloud

#### • Entraremos en red y daremos a enrrol

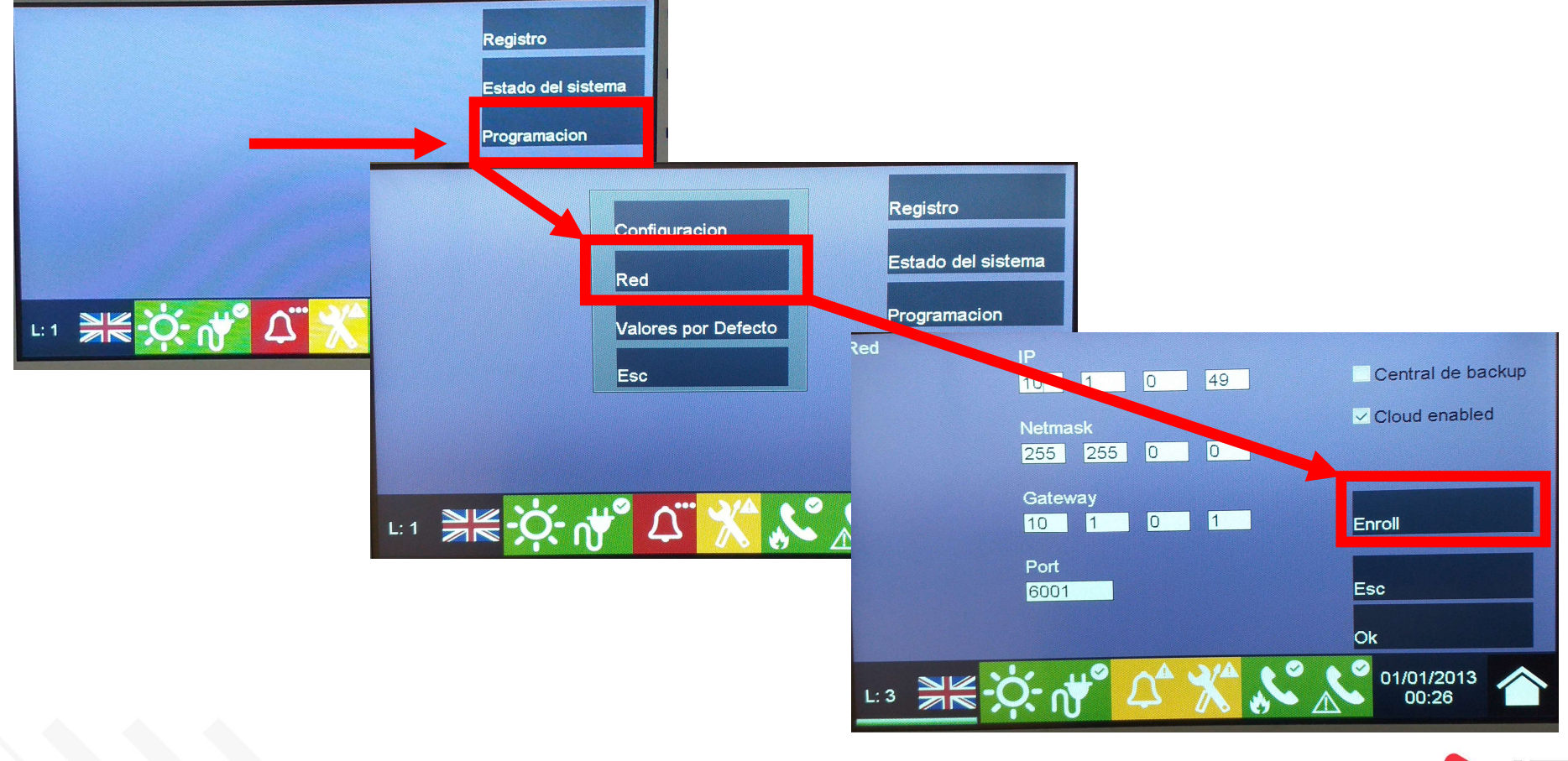

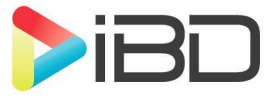

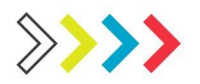

### Donde sacar el Código Cloud

• Dentro de nuestra cuenta iremos a la rueda de ajustes.

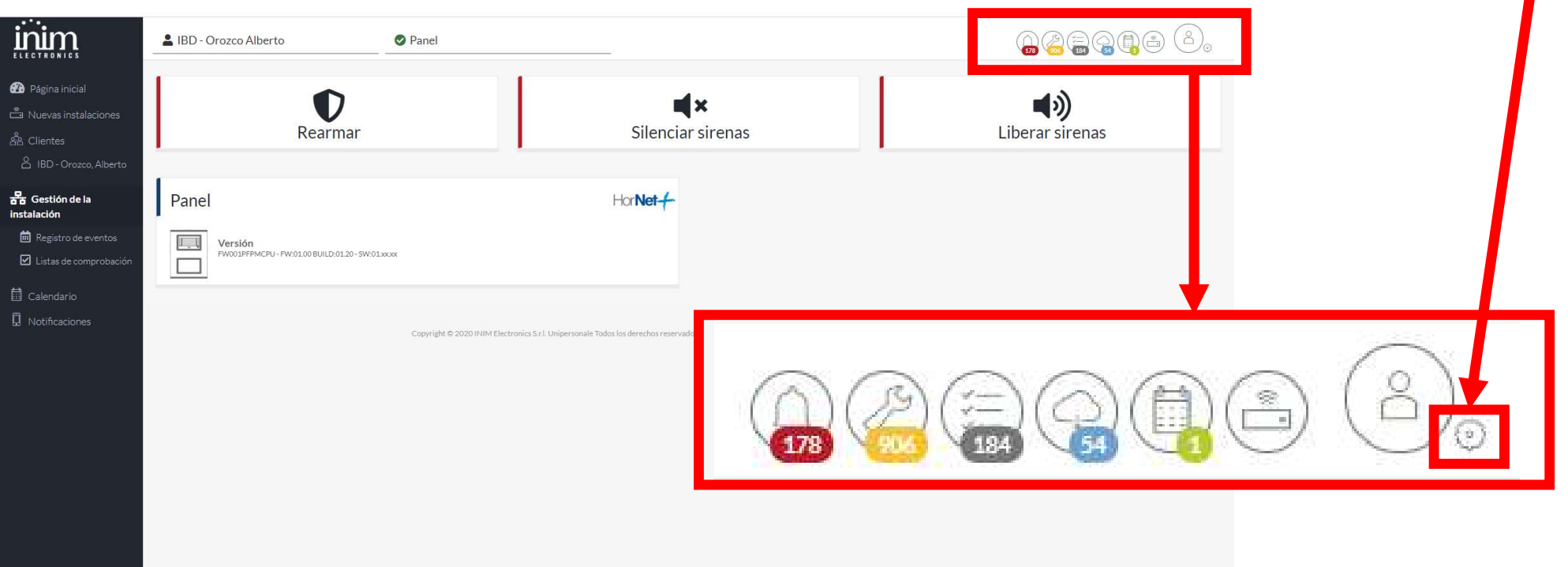

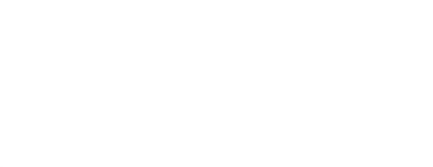

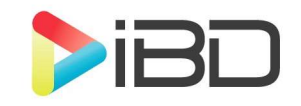

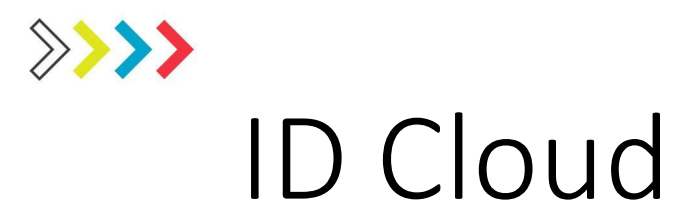

| Perfil               |              |  |  |
|----------------------|--------------|--|--|
| INFORMACIONES        |              |  |  |
| Nombre               |              |  |  |
| ID del instalador    |              |  |  |
| Nombre de<br>usuario |              |  |  |
| Zona horaria E       | urope/Madrid |  |  |

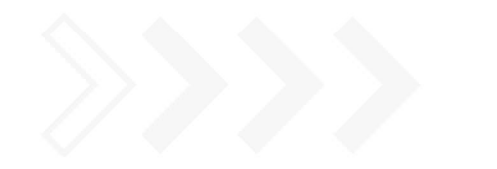

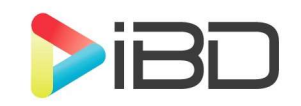

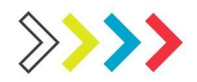

#### Pondremos el código de Cloud.

- El código le tendremos en nuestra cuenta de Cloud.
- INSTALER PROPERTY no recomendamos activarlo ya que si perdemos la cuenta no podremos enrolar en futuro.

| Enroll system on cloud |                                    |            |
|------------------------|------------------------------------|------------|
|                        | Installer Code for Cloud (8 digits |            |
|                        | Installer Property                 |            |
|                        |                                    |            |
|                        | Enroll                             | Esc        |
|                        |                                    | 01/01/2013 |

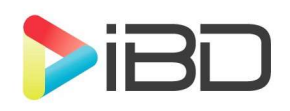

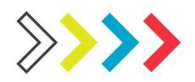

#### Asignaremos la Instalaciones

• En nuevas instalaciones, nos aparecerá el panel enrolado le crearemos para poder interaccionar.

|                      | 🟝 Todos los clientes |                                         |                                                                         |                                    |             | <b>G A B</b> | ) |
|----------------------|----------------------|-----------------------------------------|-------------------------------------------------------------------------|------------------------------------|-------------|--------------|---|
| 孢 Página inicial     | Request antos        |                                         |                                                                         |                                    |             |              |   |
| Nuevas instalaciones |                      |                                         |                                                                         |                                    |             |              |   |
| ÷                    | MODELO               | NÚMERO DE SERIE                         | VERSIÓN                                                                 | FECHA DE LA<br>ACTIVACIÓN          | DESCRIPCIÓN | 0            |   |
| III Calendario<br>   | PV                   | 100000000031E5                          |                                                                         | 14/07/2020                         | Panel       | 0            |   |
| 🛛 Notificaciones     |                      |                                         |                                                                         |                                    |             |              |   |
|                      |                      |                                         |                                                                         |                                    |             |              |   |
|                      |                      | Copyright © 2020 INIM Electronics S.r.l | Unipersonale Todos los derechos reservados. Política de privacidad 🗍 Co | ondiciones de uso 👘 Política de co | pokies      |              |   |

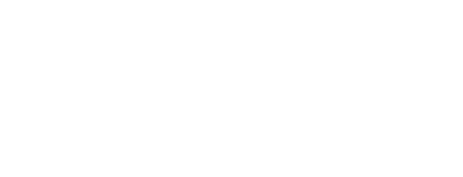

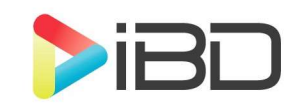

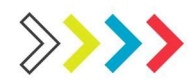

#### Visualizar central

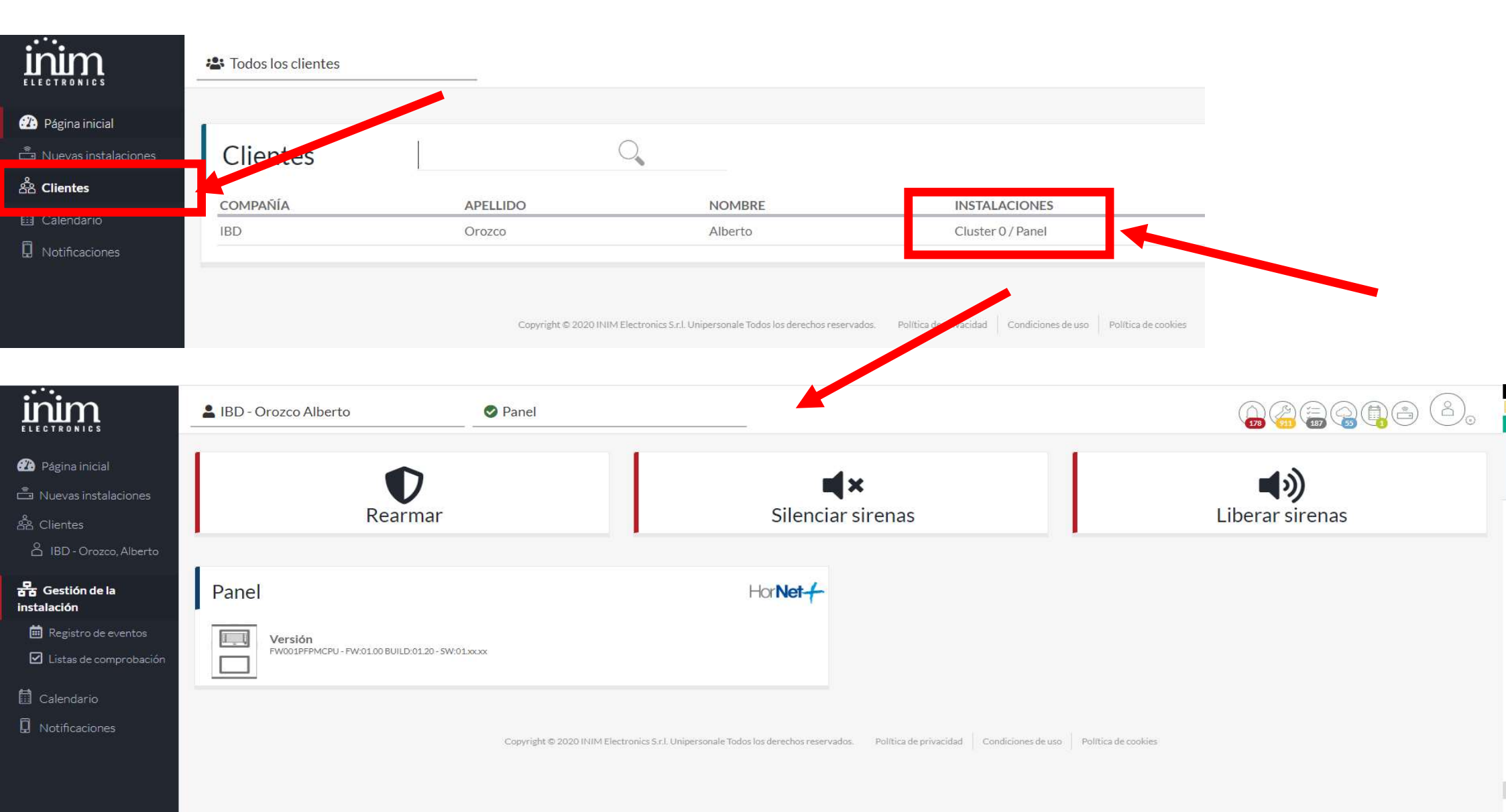

# Eventos en tiempo real

| LARMAS<br>O<br>En curso | AVERÍAS<br>3<br>En curso | EXCLUSIONES<br>(X) 0<br>En curso | AVISOS<br>0<br>En curso |                   | SUPERVISIÓN<br>O<br>En curso | PRUEBA                       | GAS            |
|-------------------------|--------------------------|----------------------------------|-------------------------|-------------------|------------------------------|------------------------------|----------------|
| CLÚSTER                 | CENTRAL                  | HORARIO                          | DÍA                     | DESCRIPCIÓN       |                              | ELEMENTO                     |                |
| Panel                   | Panel                    | 16:32                            | 14/07/2020              | LAZO ABIERTO      |                              | 𝔗 Lazo3<br>Modulo IFM2L      |                |
| Panel                   | Panel                    | 16:32                            | 14/07/2020              | LAZO ABIERTO      |                              | 𝔗 Lazo4<br>Modulo IFM2L      |                |
| Panel                   | Panel                    | 16:32                            | 14/07/2020              | BATERIA DESAPAREC | CIDA                         | Modulo IFM24<br>Modulo IFM24 | 160 2<br>160 2 |

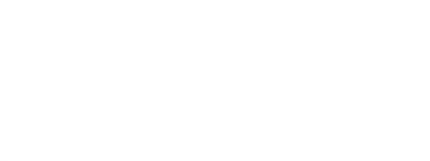

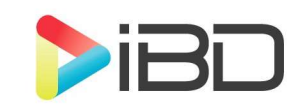

#### Cloud de cliente

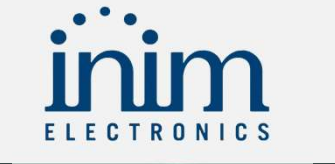

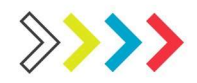

#### Creación de cuenta

- Lo primero será crear una cuenta de usuario.
- <u>https://my.inimcloud.com/choose-profile</u>

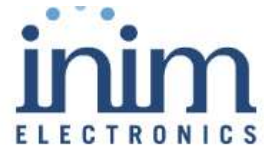

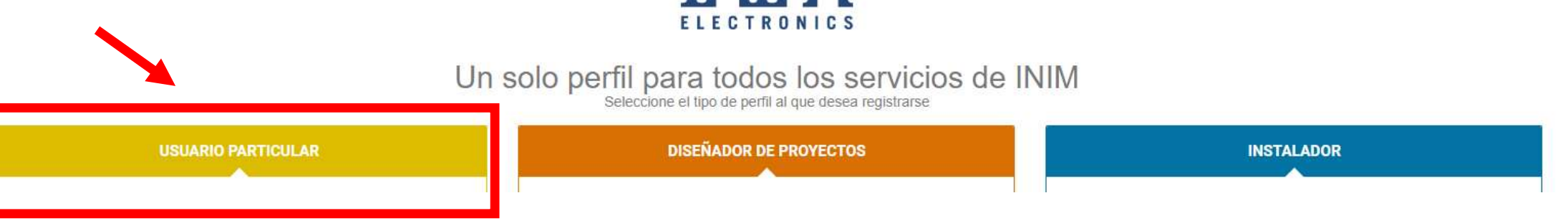

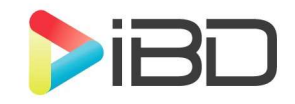

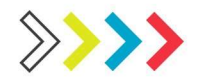

## Código de registro.

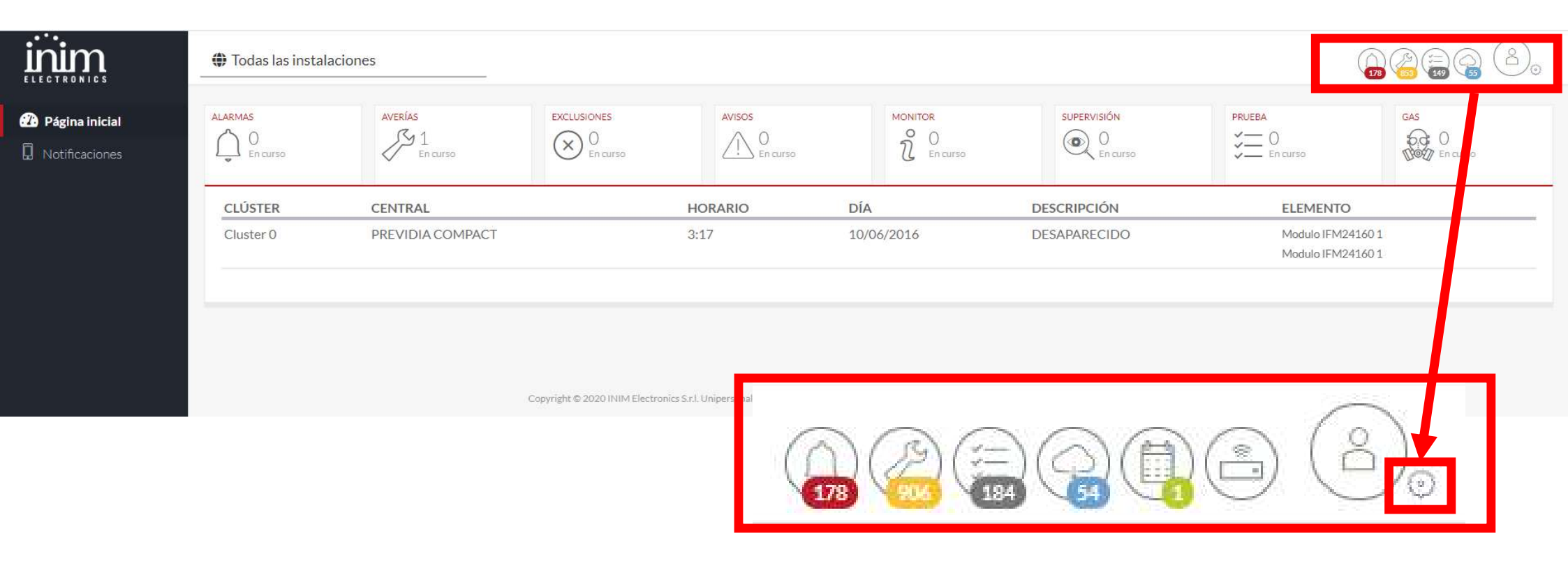

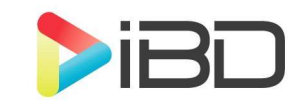

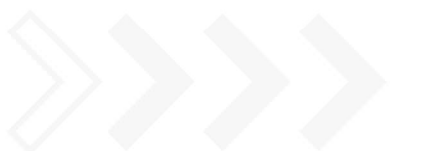

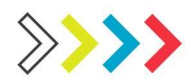

#### Si tenemos alguna instalación daremos al +, si no nos aparecerá el código.

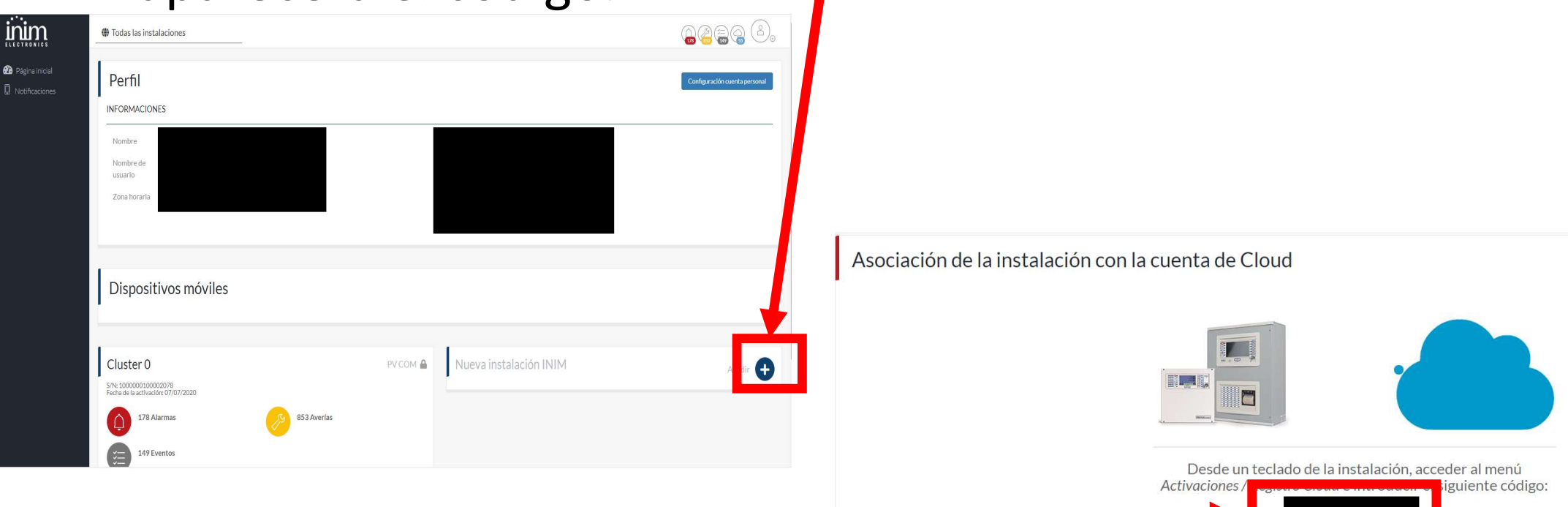

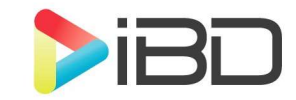

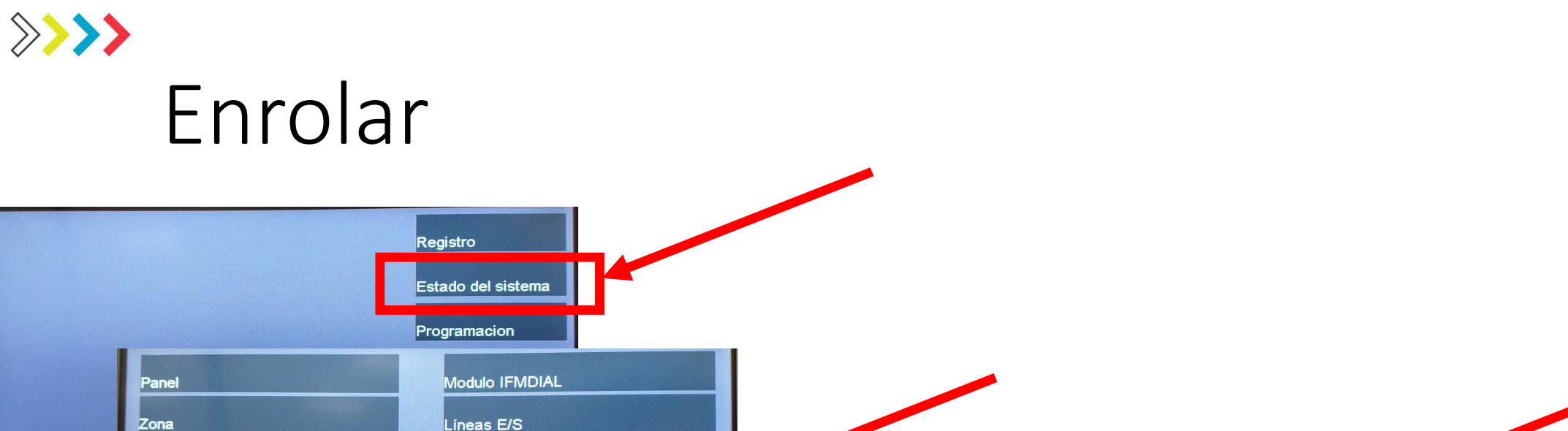

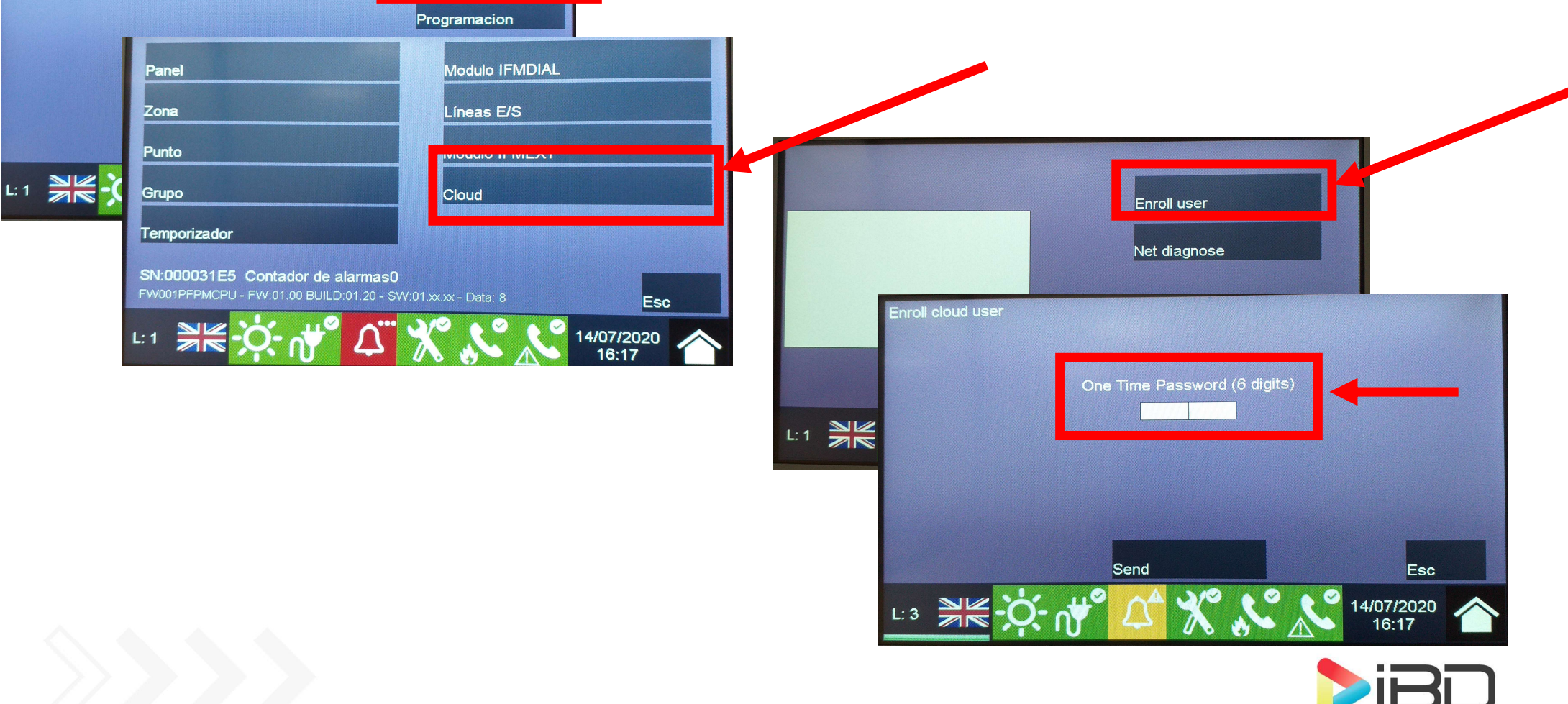

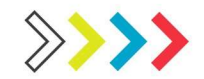

#### Asociación de la instalación con la cuenta de Cloud

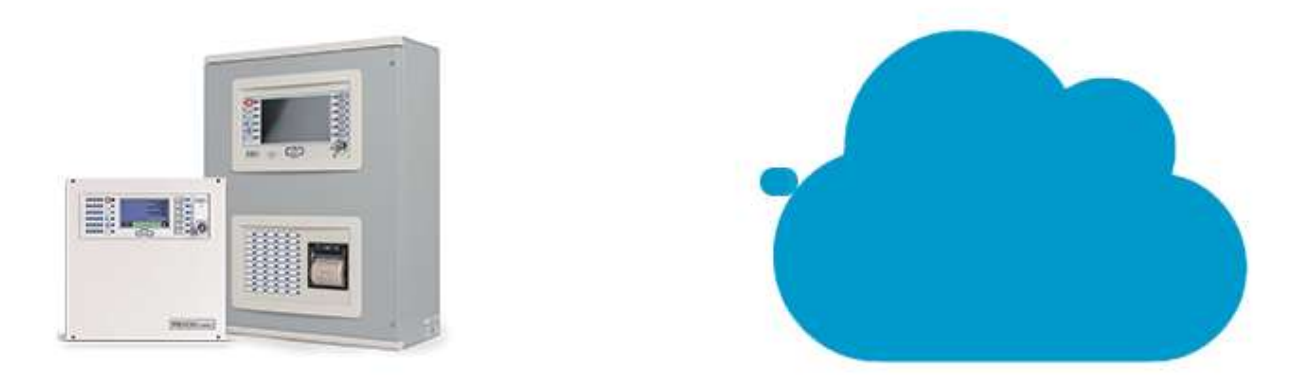

#### Se ha añadido la nueva instalación Panel

Visualizar la tarjeta de la instalación

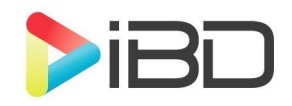

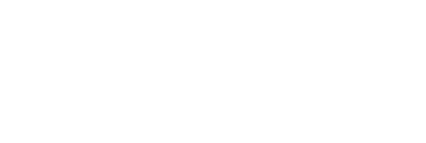

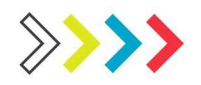

#### Eventos en tiempo real

• Cualquier evento aparece en tiempo real.

|                                                                       | 🛛 Panel                  | S Panel                      |                              |                         |            |                              |                                |                               |  |
|-----------------------------------------------------------------------|--------------------------|------------------------------|------------------------------|-------------------------|------------|------------------------------|--------------------------------|-------------------------------|--|
| <ul> <li>Página inicial</li> <li>Bestión de la instalación</li> </ul> | ALARMAS                  | AVERÍAS<br>O<br>En curso     | EXCLUSIONES<br>O<br>En curso | AVISOS<br>0<br>En curso |            | SUPERVISIÓN<br>O<br>En curso | PRUEBA                         | GAS<br>O<br>NOV En curso      |  |
| D Notificaciones                                                      | Sin resultados           |                              |                              |                         |            |                              |                                |                               |  |
| ALARMAS<br>0<br>En curso                                              | AVERÍAS<br>3<br>En curso | EXCLUSIONES<br>O<br>En curso | AVISOS<br>0<br>En curso      |                         | SUPER      | VISIÓN<br>O<br>En curso      | PRUEBA                         | GAS<br>O<br>Def D<br>En curso |  |
| CLÚSTER                                                               | CENTRAL                  | HORARIO                      | DÍA                          | DESCRIPCIO              | ÓN         |                              | ELEMENTO                       |                               |  |
| Panel                                                                 | Panel                    | 16:32                        | 14/07/2020                   | LAZO ABIEF              | TO         |                              |                                |                               |  |
| Panel                                                                 | Panel                    | 16:32                        | 14/07/2020                   | LAZO ABIEF              | RTO        |                              |                                |                               |  |
| Panel                                                                 | Panel                    | 16:32                        | 14/07/2020                   | BATERIA DE              | SAPARECIDA |                              | Modulo IFM241<br>Modulo IFM241 | 60 2<br>60 2                  |  |

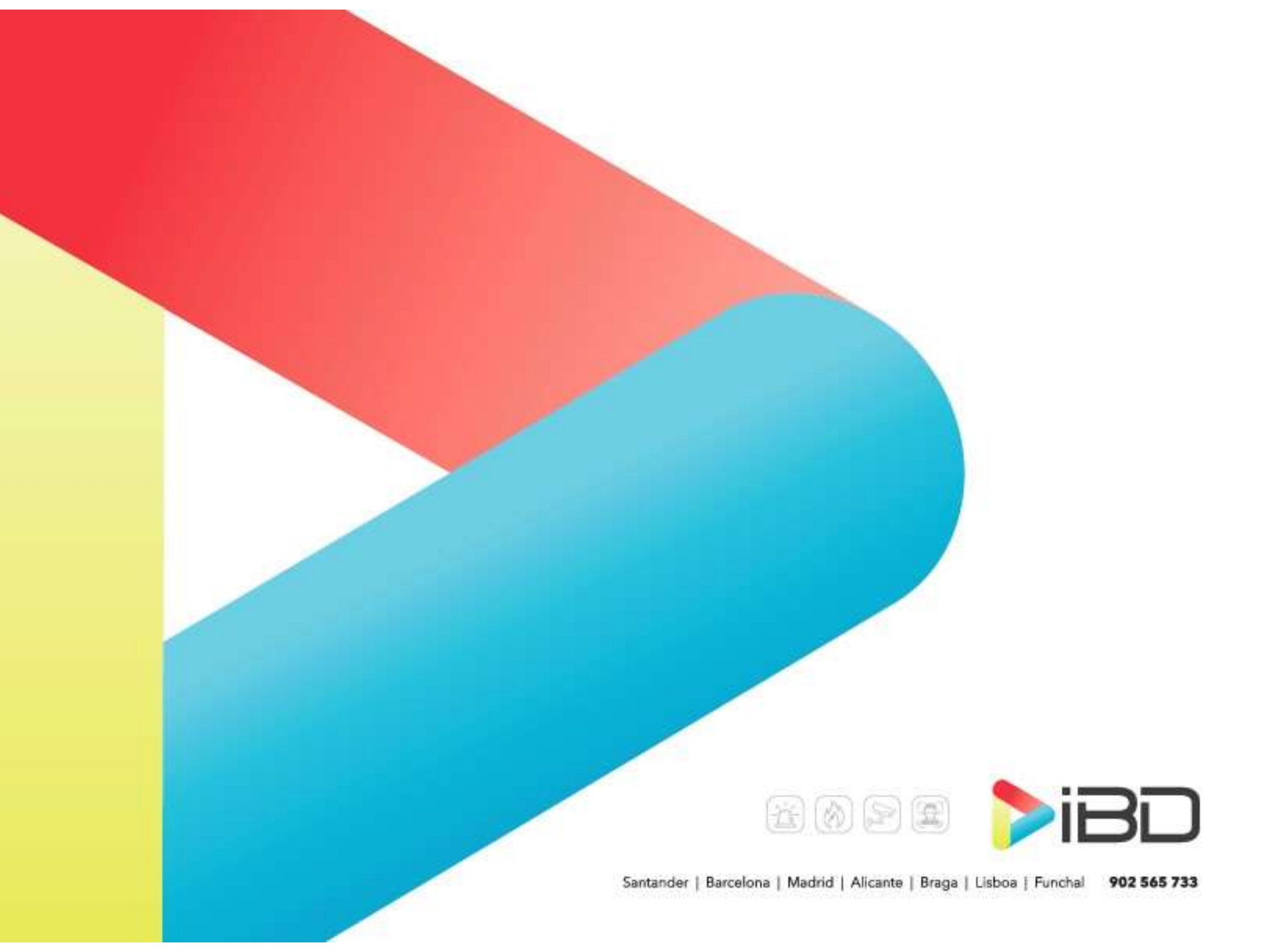